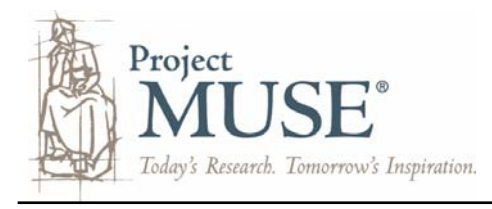

# Searching and Working with Your Results

## Searching in Project MUSE

#### **Quick Article Search**

The Article Search box is located on each page on the MUSE website. Search using one or more keywords or phrases ("") or enter a Boolean search using AND, OR, NOT.

| Article Search          |                  |
|-------------------------|------------------|
|                         |                  |
| Advanced Article Search | MUSE Info Search |

#### **Advanced Article Search**

Use the Advanced Article Search page to design a complex search using more than one field or to limit the search using options.

|                                                                                                    | Advanced Article Search                                                                                                    |                                                                                                    |                                                                                            | Click the                                                                                           |
|----------------------------------------------------------------------------------------------------|----------------------------------------------------------------------------------------------------|----------------------------------------------------------------------------------------------------|--------------------------------------------------------------------------------------------|----------------------------------------------------------------------------------------------------|
| Use multiple search boxes to                                                                                                    | Search for:<br>in All Fields (w/text)                                                                                                    |                                                                                                    |                                                                                            | dropdown arrow<br>to see searchable<br>fields:                                                      |
| construct a search.<br>Click <b>Add a Row</b><br>for more search<br>boxes.                                                                                                    | a Row<br>earch Add a Row<br>Search                                                                                                    |                                                                                                    |                                                                                            | All Fields (w/text)<br>All Fields except<br>text<br>Article Text<br>Article Author<br>Article Title |
| Limit your soarch                                                                                                    | Additional Search Option                                                                                                    |                                                                                                    |                                                                                            |                                                                                                    |
| by type of<br>content: Articles,<br>Reviews, types of<br>literary works.                                                                                                    | Type of Content:  All Articles and Reviews Articles Only (No Reviews) Poetry Drama                                                                                                    | By Journal:<br>All Journals<br>Advertising & Society Review<br>Africa: The Journal of the International African I<br>Africa Today<br>African Studies Review<br>Aleph: Historical Studies in Science and Judaism | institute<br>n                                                                             | Subject Headings<br>Journal Title<br>Author Reviewed<br>Title Reviewed                              |
| Search for articles<br>published in a<br>specific year or<br>years. Enter:<br>• 4 digit year in<br>each box to<br>search a range<br>of dates. i.e.<br>From: 2004<br>To: 2007<br>• year in the first<br>box only to<br>specify that | American Annals of the Deaf<br>American Imago<br>The American Indian Quarterly<br>Hold the control or command key to make multiple selections<br>By Discipline:<br>All Disciplines<br>African Studies<br>American Studies<br>American Studies<br>Anthropology<br>Art and Architecture<br>Asian Studies<br>Book History and Print Culture<br>Business and Society<br>Canadian Studies<br>Hold the control or command key to make multiple selections<br>Article Language:<br>All Languages |                                                                                                    | Search specific<br>journal title(s) by<br>selecting from the<br>list of all MUSE<br>titles |                                                                                                    |
|                                                                                                    |                                                                                                    |                                                                                                    | Search by<br>discipline(s) by<br>selecting from the<br>list of all MUSE<br>disciplines.    |                                                                                                    |
| year forward.                                                                                                    | <b></b>                                                                                                    | Search                                                                                                    |                                                                                            |                                                                                                    |
| • the <i>same</i> year<br>in both boxes<br>to specify that<br>year only.<br>10,                                                                                                    | Change how your resu<br>Relevance, Date of pu<br>Change how many res<br>10, 20, 50, 75, or 100.                                                                                                    | hange how your results display. Sort by<br>elevance, Date of publication, or Journal.<br>hange how many results to see at a time,<br>0, 20, 50, 75, or 100.                                                     |                                                                                            | E are written in<br>wever, search for the<br>articles. Click the<br>lect a language.                |

#### **Search Tips**

- Use quotation marks ("") to search for phrases (words together in exact order).
- Use an asterisk (\*) at the end of a search term if you are not sure of the spelling or want to retrieve words beginning with the same root.
- As a shortcut, use the option 'Browse Subject Headings for Articles' to find articles relevant to your topic. Scan the terms to find those most closely matching your topic. Click on the term(s) to view the list of articles and/or reviews associated with the terms.
- When terms are combined with Boolean operators, the search engine automatically reads the terms from left to right. Use parentheses to tell the search engine which words to combine first.
- Example: identity and (gender or sex) will retrieve articles with 'identity' AND either 'gender' or 'sex' or both.For titles common to MUSE and JSTOR, and if your institution participates in JSTOR, you may be able to retrieve full-
- text JSTOR articles when searching in MUSE. Check the box to 'Include JSTOR back issues' in your search.
- Restrict a search to only titles to which your institution subscribes by checking the box for 'Only content I have full access to.'

#### Advanced Article Search Sort results and To narrow results, change the Displaying: 1-10 of 81 results for Brantley in All Fields w/Text enter terms in the number of **Search Within** Results per Search within Results Results box and page using the select a search In All Fields (w/text) Search dropdown field option if New Search Modify Search arrows. desired. Or, return to your original Results per page: 10 Sort results by: Relevance : Result Pages: 1 2 3 Next > terms and make changes using Search term(s) Mark/Clear All Results on Page Save Marked Results Modify Search. highlighted in 81 Experience and Faith: The Late-Romantic Imagination of Emily Dickinson (review) the preview show the terms Results display Eberwein, Jane Donahue, 1943as they appear the full citation: The Emily Dickinson Journal, Volume 15, Number 1, Spring 2006, pp. 96-100 (Review) in the article article title, DOI: 10.1353/edj.2006.0019 author, journal content. HTML Version | PDF Version (236k) title, volume, issue, page ...(2006) 96-100 Richard E. Brantley. Experience and Faith: The Late-Romantic...argued book, Richard Brantley places Emily Dickinson Library of numbers. Also within the Anglo-...heart-religion," Brantley envisages her standing there "resolutely,... Congress listed: article type Subject Headings: Subject and DOI (Digital Brantley, Richard E. Experience and faith: the late-Romantic imagination of Emily Dickinson. Headings **Object** Identifier) Dickinson, Emily, 1830-1886 -- Criticism and interpretation. describe the when available. main themes 8 2 Legendary Spectacles discussed in an The full text of Brantley, Jessica. article and link the linked article to more articles Theater, Volume 33, Number 3, Fall 2003, pp. 142-144 (Review) displays in HTML about that HTML Version | PDF Version (221k) and/or PDF subject. format. Color ...Jessica Brantley - Legendary Spectacles - Theater 33:3...Spectacles Jessica Brantley Death by Drama and Other Medieval boxes indicate Urban...compelling. Jessica Brantley is assistant professor of English at Yale... articles for which Abstracts are Subject Headings: the user has included when · Enders, Jody, 1955- Death by drama and other medieval urban legends. access to full text. available. Theater -- Europe -- History -- Medieval, 500-1500.

### Working with Your Search Results